## [HUDX-227] Annual Performance Report

Additional information from Bitfocus Clarity can be found here: [HUDX-227] Annual Performance Report

## How to Run the APR report in Clarity HMIS

- 1) Click the Menu icon in the upper right-hand corner
- 2) Click REPORTS

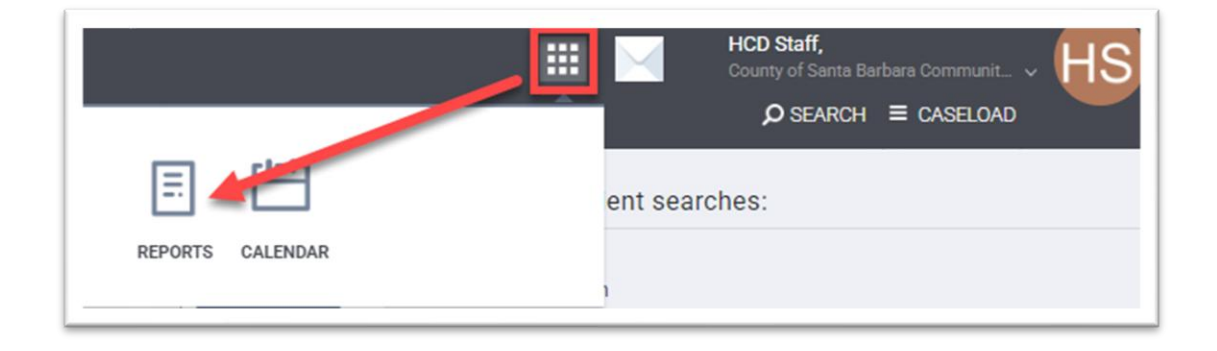

- 3) In the REPORT LIBRARY, scroll down to HUD Reports and EXPAND the section to see available reports
- 4) Locate the APR report: [HUDX-227] Annual Performance Report [FY 2024]
- 5) Click RUN note that user can click the Star icon to add to favorites at the top

| PORT LIBRARY                                           |                                      |
|--------------------------------------------------------|--------------------------------------|
| Favorite Reports                                       | 0 report(s) 🗸                        |
| Data Quality Reports                                   | 6 report(s) 🗸                        |
| Service Based Reports                                  | 13 report(s) ∨                       |
| Program Based Reports                                  | 23 report(s) ∨                       |
| Assessment Based Reports                               | 4 report(s) 🗸                        |
| Profile Screen Reports                                 | 1 report(s) 🗸                        |
| Housing                                                | 5 report(s) 🗸                        |
| HUD Reports                                            | 8 report(s                           |
| [HUDX-111] HUD CSV / XML Program Data Export [FY 2024] | * I O RUN I 🔁 SCHEDULE   MORE IN OV  |
| [HUDX-224] PATH Annual Report [FY 2024]                | ★ 1 • RUN   🖄 SCHEDULE MORE INFO V   |
| [HUDX-225] HMIS Data Quality Report [FY 2024]          | ★ 1 ③ RUN   🖄 SHREDULE   MORE INFO 🗸 |
| [HUDX-227] Annual Performance Report [FY 2024]         |                                      |

- 6) Choose Agency
- 7) CoC Filter Category set to "Agency CoC"
- 8) CoC set to CA-603 "Santa Maria/Santa Barbara County"
- 9) Project Type(s) select desired project type(s). Users can hold the **CTRL** button down and click on multiple project types with their mouse. Release the CTRL button after desired projects are highlighted.
- 10) Program Status set to "Active Programs"
- 11) Programs(s) select the project(s) the APR will analyze. Users can hold the **CTRL** button down and click on multiple projects with their mouse. Release the CTRL button after desired projects are highlighted.

## HUD Reports > [HUDX-227] Annual Performance Report [FY 2024] Choose... Switch Access Agency(-ies) County of Santa Barbara Community Services (HAP) Agency CoC **CoC Filter Category** CoC CA-603 - Santa Maria/Santa Barbara County $\sim$ Choose... . Project Type(s) All Emergency Shelter - Entry Exit Emergency Shelter - Night-by-Night Transitional Housing ¥ Active Programs **Program Status** $\sim$ Program(s) Choose ... CES Coordinated Entry System Shared (244)

- 12) Apply Enrollment CoC Filter leave as default "NO"
- 13) Funding Criteria set to "Not Based on Funding Source"
- 14) Client ID Selection leave as default "Clarity Unique Identifier"
- 15) Enter desired Report Date Range
- 16) Choose desired Report output option

Web Page – results will open in browser
PDF – results will be a PDF file that downloads into user's downloads folder
Excel – results will be an Excel file that downloads into user's downloads folder
CSV-Details – results will be in a .ZIP file with a detail subset of CSV files
CSV-Upload – results will be in a .ZIP file with CSV files and will include ALL CSV files needed for upload

17) Choose desired Drilldown Output Format (only visible if Web Page option is selected above)

**Web Page** – when results web page is open, user can click on a number and a new web page will open with client info. There are hyperlinks that will take user to client profile.

**CSV** – when results web page is open, user can click on a number and a CSV file will be generated and downloaded onto user's computer with client details.

## 18) Click Submit

| Apply Enrollment CoC Filter | No                                         | ~ |
|-----------------------------|--------------------------------------------|---|
| LEGACY FEATURE: SERVICE B   | ASED FUNDING SOURCE                        |   |
| Funding Criteria            | Not Based on Funding Source 🗸              |   |
| Client ID Selection         | Clarity Unique Identifier                  | ~ |
| Report Date Range           | 10/01/2023 - 09/30/2024 25                 |   |
| Report Output Format        | Web Page OPDF Excel CSV-Details CSV-Upload |   |
| Drilldown Output Format     | Web Page      CSV                          |   |
|                             | SUBMIT                                     |   |

19) When report is running there will be a red "0" near the Menu icon at the top of the screen

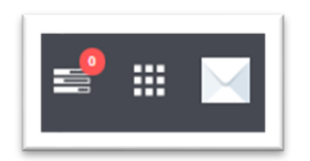

20) When report is complete a notification will appear with an option to Open

|                                                                                              | $\otimes$ |
|----------------------------------------------------------------------------------------------|-----------|
| REPORT IS READY.<br>Report "[HUDX-227] Annual Performance<br>Report [FY 2024]" is completed. |           |

21) Users can open a report later as well by going to the top right of the screen where the red "0" has turned into a red "1"

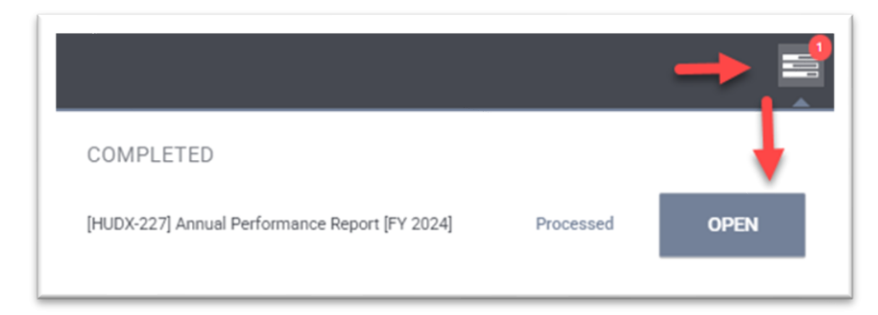

22) <u>PLEASE NOTE:</u> Clarity will only save one record of a report at a time. If a second APR is run, the report will be replaced. User should run as a downloadable file and download each report for future use—if multiple files must be run.